| Identificação do Procedi                                                             | mento                                                       |                                                                                            |                                                |                             |  |  |  |  |
|--------------------------------------------------------------------------------------|-------------------------------------------------------------|--------------------------------------------------------------------------------------------|------------------------------------------------|-----------------------------|--|--|--|--|
| Título                                                                               |                                                             |                                                                                            |                                                |                             |  |  |  |  |
| Ativando o modo Internet Explorer (IE) no Microsoft Edge                             |                                                             |                                                                                            |                                                |                             |  |  |  |  |
| Sumário                                                                              |                                                             |                                                                                            |                                                |                             |  |  |  |  |
| Procedimento onde o usuário poderá acessar o módulo de gestores pelo Microsoft Edge. |                                                             |                                                                                            |                                                |                             |  |  |  |  |
| Procedimento                                                                         |                                                             |                                                                                            |                                                |                             |  |  |  |  |
| 1 – Realize o down                                                                   | nload e instalaç                                            | ão da última                                                                               | versão do naveg                                | ador Microsoft Edge         |  |  |  |  |
| ( <u>https://www.microsoft</u> .                                                     | .com/pt-br/edge/b                                           | usiness/download                                                                           | .)                                             |                             |  |  |  |  |
| 🕲 SIOPS - Consultar a Situ 🗙 🛛 🏟 TabNet Win32 3.0: Indic 🗴 🛛 🕲                       | SIOPS - Consulta de Inci 🗙 📔 🚱 . : SIOPS - Demonstrati      | 🗙 🗙 📑 Email – Thiago Tavares 🛛 🗙 📄 Dados e                                                 | xtraidos SIOPS 🗴 👫 Baixar o Microsoft Edge 🗴 🕂 | ✓ - ₫ X                     |  |  |  |  |
| ← → C  microsoft.com/pt-br/edge/business/downloa                                     | ad                                                          |                                                                                            | lê ☆                                           | Fi □ ■ Atualizar :          |  |  |  |  |
|                                                                                      |                                                             |                                                                                            |                                                |                             |  |  |  |  |
| Baixa                                                                                | Baixar o build e a versão mais recente do Edge for Business |                                                                                            |                                                |                             |  |  |  |  |
| Windows<br>(102.0.1245.33)                                                           | Windows<br>(102.0.1245.33)                                  | Windows<br>(102.0.1245.33)                                                                 | macOS<br>(102.0.1245.33)                       | Linux<br>(102.0             |  |  |  |  |
| y Windows de 64 bits                                                                 | ↓ Windows de 32 bits                                        | ↓ Windows Arm64                                                                            |                                                | ⇒<br>⊻ Lir                  |  |  |  |  |
| y Política do Windows de 64 bits                                                     | $\underline{\downarrow}$ Política do Windows de 32 bits     | <b>↓</b> Política do Windows Arm64                                                         | yelítica do macOS Universal                    | <b>↓</b> Polític            |  |  |  |  |
|                                                                                      |                                                             |                                                                                            |                                                |                             |  |  |  |  |
|                                                                                      | Drasias haivar a                                            | utros buildo o voroã                                                                       |                                                |                             |  |  |  |  |
|                                                                                      | Precisa Dalxar C                                            | outros bullas e versa                                                                      | Jes:                                           |                             |  |  |  |  |
| Selecione o canal/versão $^{m 0}$                                                    | Selecionar build                                            | Selecionar plataforr                                                                       | na                                             |                             |  |  |  |  |
| CANAL/VERSÃO                                                                         | BUILD                                                       | <ul> <li>✓</li> </ul>                                                                      | PLATAFORMA v                                   |                             |  |  |  |  |
|                                                                                      |                                                             |                                                                                            |                                                |                             |  |  |  |  |
|                                                                                      | DE POLITICA                                                 |                                                                                            |                                                |                             |  |  |  |  |
| 2 – Ao acessar o Mód                                                                 | ulo de Gestores (                                           | http://siops.datas                                                                         | sus.gov.br/ges logir                           | n.php) pelo navegado        |  |  |  |  |
| Microsoft Edge será exit                                                             | oido a mensagem a                                           | abaixo;                                                                                    |                                                |                             |  |  |  |  |
| SIOPS - MÓDULO DO GESTOR X +                                                         |                                                             |                                                                                            |                                                | - 0 X                       |  |  |  |  |
| A Não seguro   siops.datasus.gov.br/ges_lo                                           | siops.datasus.go                                            | v.br diz                                                                                   | 2 <u>9</u> 23                                  | Ver 🔊 Não sincronizando 🖉 … |  |  |  |  |
|                                                                                      | Os arquivos para o<br>encontrados, deseja                   | login com a certificação digital não foram<br>a ver as dicas de instalação?<br>OK Cancelar |                                                |                             |  |  |  |  |
|                                                                                      | _                                                           |                                                                                            |                                                |                             |  |  |  |  |
|                                                                                      |                                                             |                                                                                            |                                                |                             |  |  |  |  |
|                                                                                      |                                                             |                                                                                            |                                                |                             |  |  |  |  |
|                                                                                      |                                                             |                                                                                            |                                                |                             |  |  |  |  |
|                                                                                      |                                                             |                                                                                            |                                                |                             |  |  |  |  |
|                                                                                      |                                                             |                                                                                            |                                                |                             |  |  |  |  |
|                                                                                      |                                                             |                                                                                            |                                                |                             |  |  |  |  |
|                                                                                      |                                                             |                                                                                            |                                                |                             |  |  |  |  |
|                                                                                      |                                                             |                                                                                            |                                                |                             |  |  |  |  |
|                                                                                      |                                                             |                                                                                            |                                                |                             |  |  |  |  |
|                                                                                      |                                                             |                                                                                            |                                                |                             |  |  |  |  |
|                                                                                      |                                                             |                                                                                            |                                                |                             |  |  |  |  |
| 📲 O H 🛠 👩 📻 👩 🤞 🦉                                                                    | 📓 🍋 XII 🕅 📕 👬 🕅 🗅                                           | s 🖬 🔊                                                                                      |                                                | 스 👞 🗊 에 POR 0825 😽          |  |  |  |  |
|                                                                                      |                                                             |                                                                                            |                                                | P HZ 04/01/2022 (10)        |  |  |  |  |

| 3 – Cli               | ique no botão "Cancelai       | r";                |           |                 |               |                |
|-----------------------|-------------------------------|--------------------|-----------|-----------------|---------------|----------------|
| siop                  | os.datasus.gov.br diz         |                    |           |                 |               |                |
| Os a                  | rquivos para o login com a    | certificação digit | al não fo | oram            |               |                |
| ence                  | nitiados, deseja ver as dica: |                    |           | 1               |               |                |
|                       |                               |                    | ОК        | Cancelar        |               |                |
|                       |                               |                    |           |                 |               |                |
| 4 – No                | o canto superior direito      | clique nos três    | ponto:    | s(), em seguida | a clique em o | configurações; |
|                       |                               | - 0                | ×         |                 |               |                |
| ŵ                     | £≞ (⊕ (Não sinc               | ronizando 🔵        |           |                 |               |                |
|                       | Nova guia                     | Ctrl+              | ٠T        |                 |               |                |
| 0                     | Nova janela                   | Ctrl+              | N         |                 |               |                |
| Ę                     | Nova janela InPrivate         | Ctrl+Shift+        | N         |                 |               |                |
|                       | Zoom —                        | 100% +             | ⊿         |                 |               |                |
| £_=                   | Favoritos                     | Ctrl+Shift+        | 0         |                 |               |                |
| Ē                     | Coleções                      | Ctrl+Shift+        | Y         |                 |               |                |
| Ð                     | Histórico                     | Ctrl+              | н         |                 |               |                |
| $\overline{\uparrow}$ | Downloads                     | Ctrl               | +J        |                 |               |                |
| ₿                     | Apps                          |                    | >         |                 |               |                |
| ¢                     | Extensões                     |                    |           |                 |               |                |
| Ø                     | Imprimir                      | Ctrl+              | .р        |                 |               |                |
| Ø                     | Captura da web                | Ctrl+Shift+        | -S        |                 |               |                |
| Ē                     | Compartilhar                  |                    |           |                 |               |                |
| තී                    | Localizar na página           | Ctrl-              | ۰F        |                 |               |                |
| A»                    | Ler em voz alta               | Ctrl+Shift+        | U         |                 |               |                |
|                       | Mais ferramentas              |                    | >         |                 |               |                |
| ŝ                     | Configurações                 |                    |           |                 |               |                |
| ?                     | Ajuda e comentários           |                    | >         |                 |               |                |
|                       | Fechar o Microsoft Edge       |                    |           |                 |               |                |
| _                     |                               |                    |           |                 |               |                |

5 – Clique em "Navegador padrão". Na opção "Permitir que os sites recarregados no modo Internet Explorer" selecione "Permitir";

| Configurações                                                                                                    | Navegador padrão                                                                                                    |                                                                                   |
|----------------------------------------------------------------------------------------------------|----------------------------------------------------------------------------------------------------|-----------------------------------------------------------------------------------|
| Q Pesquisar configurações                                                                                                    |                                                                                                    |                                                                                   |
|                                                                                                    | Torne o Microsoft Edge seu navegador padrão                                                                                                    | Criar padrão                                                                      |
| Perfis                                                                                                    |                                                                                                    |                                                                                   |
| <ul> <li>Privacidade, pesquisa e serviços</li> </ul>                                                                                                    | Compatibilidade do Internet Evolorer                                                                                                    |                                                                                   |
| <li>Aparência</li>                                                                                                    | Compatibilidade do Internet Explorer                                                                                                    |                                                                                   |
| Iniciar, página inicial e novas guias                                                                                                    | Permitir que o Internet Explorer abra sites no Microsoft Edge ⑦ Somente sites incompatíveis (                                                                                                    | recomendado) 🗸                                                                    |
| 🖄 Compartilhar, copiar e colar                                                                                                    | Ao navegar no Internet Explorer, você pode optar por abrir automaticamente os sites                                                                                                    |                                                                                   |
| 🕞 Cookies e permissões de site                                                                                                    | no Microsoft Edge                                                                                                    |                                                                                   |
| Navegador padrão                                                                                                    |                                                                                                    |                                                                                   |
| ↓ Downloads                                                                                                    | Permitir que os sites sejam recarregados no modo Internet Explorer ⑦                                                                                                    | Padrão 🗸                                                                          |
| Proteção para a família                                                                                                    | Ao navegar no Microsoft Edge, se um site exigir compatibilidade com o Internet Explorer, voce poderà optar por recarregà-lo<br>no modo Internet Explorer                                                                                                    | <sup>o</sup> Padrão                                                               |
| A <sup>r</sup> t Idiomas                                                                                                    |                                                                                                    | Permitir                                                                          |
| Impressoras                                                                                                    | Paginas de modo do Internet Explorer<br>Estas páginas serão abertas no modo Internet Explorer por 30 dias a partir da data em que você adicionar a página. Nenhum                                                                                                    | Não permitir<br>a                                                                 |
| 🛄 Sistema                                                                                                    | página foi adicionada à lista do modo Internet Explorer ainda.                                                                                                    |                                                                                   |
| Redefinir configurações                                                                                                    |                                                                                                    |                                                                                   |
| . Telefone e outros dispositivos                                                                                                    |                                                                                                    |                                                                                   |
| 🛠 Acessibilidade                                                                                                    |                                                                                                    |                                                                                   |
| Sobre o Microsoft Edge                                                                                                    |                                                                                                    |                                                                                   |
| <b>ermitir que os sites sejam recar</b><br>o navegar no Microsoft Edge, se um s<br>o modo Internet Explorer                                                                                                    | rregados no modo Internet Explorer ⑦<br>site exigir compatibilidade com o Internet Explorer, você poderá optar por recarregá-lo                                                                                                    | Permitir 🗸                                                                        |
| ermitir que os sites sejam recar<br>o navegar no Microsoft Edge, se um :<br>o modo Internet Explorer<br>Para que esta alteração de co                                                                                                    | rregados no modo Internet Explorer ⑦<br>site exigir compatibilidade com o Internet Explorer, você poderá optar por recarregá-lo<br>onfiguração entre em vigor, reinicie o navegador                                                                                                    | Permitir V                                                                        |
| Permitir que os sites sejam recar<br>no navegar no Microsoft Edge, se um :<br>o modo Internet Explorer<br>Para que esta alteração de co<br>Páginas de modo do Internet Ex<br>stas páginas serão abertas no modo I<br>ágina foi adicionada à lista do modo                                                                                                    | rregados no modo Internet Explorer ⑦<br>site exigir compatibilidade com o Internet Explorer, você poderá optar por recarregá-lo<br>onfiguração entre em vigor, reinicie o navegador<br>cplorer<br>Internet Explorer por 30 dias a partir da data em que você adicionar a página. Nenhuma<br>Internet Explorer ainda.                                                                                                    | Permitir V C Reiniciar Adicionar                                                  |
| Permitir que os sites sejam recar<br>no navegar no Microsoft Edge, se um s<br>o modo Internet Explorer<br>Para que esta alteração de co<br>Páginas de modo do Internet Ex<br>stas páginas serão abertas no modo I<br>ágina foi adicionada à lista do modo<br>Copie o link do Módulo<br>icionar", cole o link e cli                                                                                                    | rregados no modo Internet Explorer ⑦<br>site exigir compatibilidade com o Internet Explorer, você poderá optar por recarregá-lo<br>onfiguração entre em vigor, reinicie o navegador<br>polorer<br>Internet Explorer por 30 dias a partir da data em que você adicionar a página. Nenhuma<br>Internet Explorer ainda.<br>de Gestores ( <u>http://siops.datasus.gov.br/ges_login.php</u> ) e<br>ique no botão "Adicionar";                                                                                                    | Permitir V C Reiniciar Adicionar Clique no bo                                     |
| ermitir que os sites sejam recar<br>o navegar no Microsoft Edge, se um<br>o modo Internet Explorer<br>Para que esta alteração de co<br>áginas de modo do Internet Ex<br>stas páginas serão abertas no modo I<br>ágina foi adicionada à lista do modo<br>Copie o link do Módulo<br>cionar", cole o link e cli<br>ermitir que os sites sejam recar                                                                                                    | rregados no modo Internet Explorer ⑦<br>site exigir compatibilidade com o Internet Explorer, você poderá optar por recarregá-lo<br>onfiguração entre em vigor, reinicie o navegador<br><b>cplorer</b><br>Internet Explorer por 30 dias a partir da data em que você adicionar a página. Nenhuma<br>Internet Explorer ainda.<br>de Gestores ( <u>http://siops.datasus.gov.br/ges_login.php</u> ) e<br>ique no botão "Adicionar";<br>rregados no modo Internet Explorer ⑦                                                                                                    | Permitir V C Reiniciar Adicionar Clique no bo                                     |
| ermitir que os sites sejam recar<br>o navegar no Microsoft Edge, se um<br>o modo Internet Explorer<br>Para que esta alteração de co<br>áginas de modo do Internet Ex<br>stas páginas serão abertas no modo I<br>ágina foi adicionada à lista do modo<br>Copie o link do Módulo<br>cionar", cole o link e cli<br>ermitir que os sites sejam recar<br>o navegar no Microsoft Edge, se um so<br>o modo Internet Explorer                                                                                                    | rregados no modo Internet Explorer ⑦<br>site exigir compatibilidade com o Internet Explorer, você poderá optar por recarregá-lo<br>onfiguração entre em vigor, reinicie o navegador<br>eplorer<br>Internet Explorer por 30 dias a partir da data em que você adicionar a página. Nenhuma<br>Internet Explorer ainda.<br>de Gestores ( <u>http://siops.datasus.gov.br/ges_login.php</u> ) e<br>ique no botão "Adicionar";<br>rregados no modo Internet Explorer ⑦<br>site exigir compatibilidade com o Internet Explorer, você poderá optar por recarregá-lo                                                                                   | Permitir V<br>Reiniciar<br>Adicionar                                              |
| ermitir que os sites sejam recar<br>o navegar no Microsoft Edge, se um<br>o modo Internet Explorer<br>Para que esta alteração de co<br>áginas de modo do Internet Ex<br>stas páginas serão abertas no modo I<br>ágina foi adicionada à lista do modo<br>Copie o link do Módulo<br>cionar", cole o link e cli<br>ermitir que os sites sejam recar<br>o navegar no Microsoft Edge, se um so<br>o modo Internet Explorer                                                                                                    | rregados no modo Internet Explorer ⑦<br>site exigir compatibilidade com o Internet Explorer, você poderá optar por recarregá-lo<br>onfiguração entre em vigor, reinicie o navegador<br>cplorer<br>Internet Explorer por 30 dias a partir da data em que você adicionar a página. Nenhuma<br>Internet Explorer ainda.<br>de Gestores ( <u>http://siops.datasus.gov.br/ges_login.php</u> ) e<br>ique no botão "Adicionar";<br>rregados no modo Internet Explorer ⑦<br>site exigir compatibilidade com o Internet Explorer, você poderá optar por recarregá-lo<br>Adicionar uma página                                                           | Permitir V C Reiniciar Adicionar Clique no bo Permitir V Adicionar                |
| ermitir que os sites sejam recar<br>o navegar no Microsoft Edge, se um<br>o modo Internet Explorer<br>Para que esta alteração de co<br>áginas de modo do Internet Ex<br>stas páginas serão abertas no modo I<br>ágina foi adicionada à lista do modo<br>Copie o link do Módulo<br>cionar", cole o link e cli<br>ermitir que os sites sejam recar<br>o navegar no Microsoft Edge, se um so<br>o modo Internet Explorer                                                                                                    | rregados no modo Internet Explorer ⑦<br>site exigir compatibilidade com o Internet Explorer, você poderá optar por recarregá-lo<br>onfiguração entre em vigor, reinicie o navegador<br>cplorer<br>Internet Explorer por 30 dias a partir da data em que você adicionar a página. Nenhuma<br>Internet Explorer ainda.<br>de Gestores ( <u>http://siops.datasus.gov.br/ges_login.php</u> ) e<br>ique no botão "Adicionar";<br>rregados no modo Internet Explorer ⑦<br>site exigir compatibilidade com o Internet Explorer, você poderá optar por recarregá-lo<br>Maticionar uma página                                                          | Permitir V C Reiniciar Adicionar Clique no bo Permitir V Adicionar                |
| ermitir que os sites sejam recar<br>o navegar no Microsoft Edge, se um<br>o modo Internet Explorer<br>Para que esta alteração de co<br>áginas de modo do Internet Ex<br>stas páginas serão abertas no modo I<br>ágina foi adicionada à lista do modo<br>Copie o link do Módulo<br>cionar", cole o link e cli<br>ermitir que os sites sejam recar<br>o navegar no Microsoft Edge, se um so<br>modo Internet Explorer<br>iginas de modo do Internet<br>tas páginas serão abertas no mod<br>gina foi adicionada à lista do mod    | rregados no modo Internet Explorer ⑦<br>site exigir compatibilidade com o Internet Explorer, você poderá optar por recarregá-lo<br>onfiguração entre em vigor, reinicie o navegador<br>splorer<br>Internet Explorer por 30 dias a partir da data em que você adicionar a página. Nenhuma<br>Internet Explorer ainda.<br>de Gestores ( <u>http://siops.datasus.gov.br/ges_login.php</u> ) e<br>ique no botão "Adicionar";<br>rregados no modo Internet Explorer ⑦<br>site exigir compatibilidade com o Internet Explorer, você poderá optar por recarregá-lo<br>Adicionar uma página<br>Inserir um URL:                                        | Permitir V<br>C Reiniciar<br>Adicionar<br>clique no bo<br>Permitir V<br>Adicionar |
| ermitir que os sites sejam recar<br>o navegar no Microsoft Edge, se um<br>o modo Internet Explorer<br>Para que esta alteração de co<br>áginas de modo do Internet Ex<br>itas páginas serão abertas no modo I<br>ágina foi adicionada à lista do modo<br>Copie o link do Módulo<br>cionar", cole o link e cli<br>ermitir que os sites sejam recar<br>o navegar no Microsoft Edge, se um so<br>o modo Internet Explorer<br>áginas de modo do Internet<br>tas páginas serão abertas no mod<br>igina foi adicionada à lista do mod | rregados no modo Internet Explorer ⑦   site exigir compatibilidade com o Internet Explorer, você poderá optar por recarregá-lo   onfiguração entre em vigor, reinicie o navegador   replorer   Internet Explorer por 30 dias a partir da data em que você adicionar a página. Nenhuma   Internet Explorer ainda.   de Gestores ( <a href="http://siops.datasus.gov.br/ges">http://siops.datasus.gov.br/ges</a> login.php) e fique no botão "Adicionar"; rregados no modo Internet Explorer ⑦ site exigir compatibilidade com o Internet Explorer, você poderá optar por recarregá-lo Adicionar uma página Inserir um URL: http://oxamplo.com/ | Permitir V C Reiniciar Adicionar Clique no bo Permitir V Adicionar                |
| ermitir que os sites sejam recar<br>o navegar no Microsoft Edge, se um<br>o modo Internet Explorer<br>Para que esta alteração de co<br>áginas de modo do Internet Ex<br>itas páginas serão abertas no modo I<br>ágina foi adicionada à lista do modo<br>Copie o link do Módulo<br>cionar", cole o link e cli<br>ermitir que os sites sejam recar<br>o navegar no Microsoft Edge, se um so<br>modo Internet Explorer<br>iginas de modo do Internet<br>tas páginas serão abertas no mod<br>igina foi adicionada à lista do mod   | rregados no modo Internet Explorer ⑦   site exigir compatibilidade com o Internet Explorer, você poderá optar por recarregá-lo   onfiguração entre em vigor, reinicie o navegador   replorer   Internet Explorer por 30 dias a partir da data em que você adicionar a página. Nenhuma   Internet Explorer ainda.   de Gestores ( <u>http://siops.datasus.gov.br/ges_login.php</u> ) e dique no botão "Adicionar"; rregados no modo Internet Explorer ⑦ site exigir compatibilidade com o Internet Explorer, você poderá optar por recarregá-lo Adicionar uma página Inserir um URL: http://example.com/                                       | Permitir V C Reiniciar Adicionar Clique no bo Permitir V Adicionar                |
| ermitir que os sites sejam recar<br>o navegar no Microsoft Edge, se um<br>o modo Internet Explorer<br>Para que esta alteração de co<br>áginas de modo do Internet Ex<br>tas páginas serão abertas no modo I<br>igina foi adicionada à lista do modo<br>Copie o link do Módulo<br>cionar", cole o link e cli<br>ermitir que os sites sejam recar<br>o navegar no Microsoft Edge, se um s<br>modo Internet Explorer<br>iginas de modo do Internet<br>tas páginas serão abertas no mod<br>gina foi adicionada à lista do mod      | rregados no modo Internet Explorer ⑦   site exigir compatibilidade com o Internet Explorer, você poderá optar por recarregá-lo   onfiguração entre em vigor, reinicie o navegador   eplorer   Internet Explorer por 30 dias a partir da data em que você adicionar a página. Nenhuma   Internet Explorer ainda.   de Gestores ( <a href="http://siops.datasus.gov.br/ges_login.php">http://siops.datasus.gov.br/ges_login.php</a> ) e e regados no modo Internet Explorer ⑦ site exigir compatibilidade com o Internet Explorer, você poderá optar por recarregá-lo Adicionar uma página Inserir um URL: http://example.com/                  | Permitir V C Reiniciar Adicionar Clique no bo Permitir V Adicionar                |

| 8 – Durante 30 dias o site do Módulo de Gest<br>compatibilidade com o IE;<br>Obs.: Você poderá adicionar sempre que expirar esse p                                                             | tores abrirá auton<br>prazo.          | naticamente er        | n modo de   |
|----------------------------------------------------------------------------------------------------|---------------------------------------|-----------------------|-------------|
| Permitir que os sites sejam recarregados no modo Internet Explorer<br>Ao navegar no Microsoft Edge, se um site exigir compatibilidade com o Internet I<br>no modo Internet Explorer            | r 🕜<br>Explorer, você poderá optar po | Pe<br>or recarregá-lo | rmitir 🗸    |
| Páginas de modo do Internet Explorer<br>Estas páginas serão abertas no modo Internet Explorer por 30 dias a partir da dat<br>página que será aberta automaticamente no modo Internet Explorer. | ta em que você adicionar a pá         | gina. Você tem 1      | Adicionar   |
| Página                                                                                                    | Data de adição                        | Expira em             |             |
| http://siops.datasus.gov.br/ges_login.php                                                                                                    | 04/01/2022                            | 03/02/2022            | 创           |
| 10 – Atualize a página e clique novamente no botão "c                                                                                                    | ancelar";                             |                       |             |
| siops.datasus.gov.br diz                                                                                                    |                                       |                       |             |
| Os arquivos para o login com a certificação digital não foram<br>encontrados, deseja ver as dicas de instalação?                                                                               |                                       |                       |             |
| ОК                                                                                                    | Cancelar                              |                       |             |
| 11 – Clique no botão "Recarregue a guia no modo superior a direito;                                                                                                    | Internet Explorer"                    | que será exibi        | do no canto |
| -                                                                                                    | o ×                                   |                       |             |
| û C≞ ⓓ 🕢 Não sincronizando                                                                                                    | •                                     |                       |             |
| 12 – Será exibido a mensagem abaixo, clique em conc                                                                                                    | luir;                                 |                       |             |

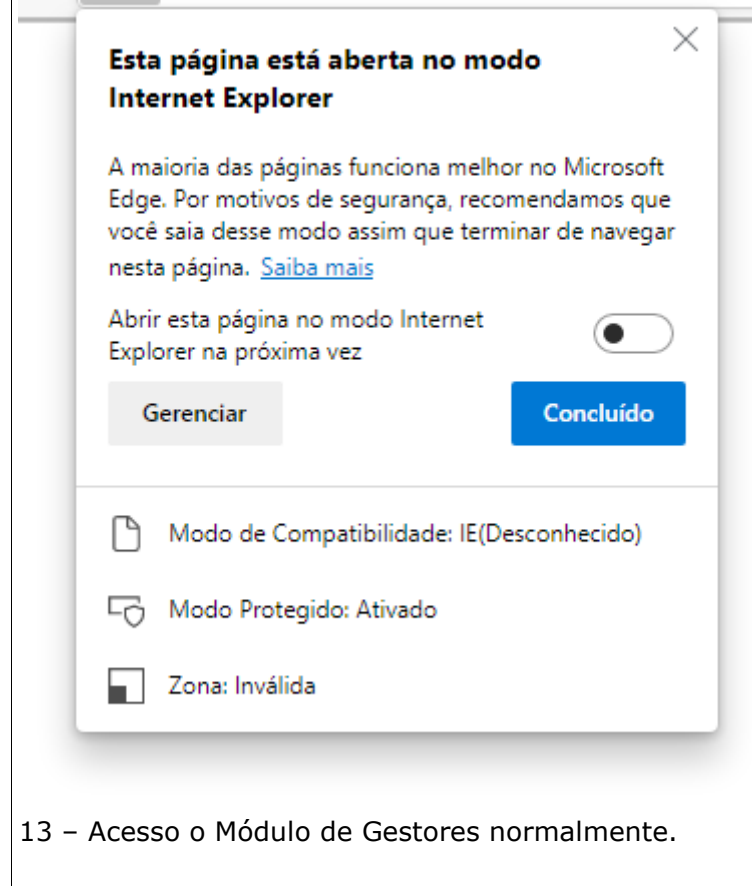